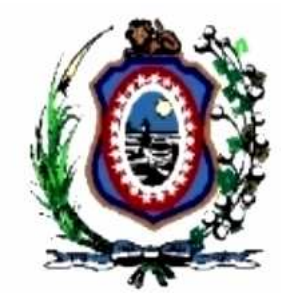

## TRIBUNAL DE JUSTIÇA DO ESTADO DE PERNAMBUCO

DIRETORIA DE INFORMÁTICA

# **CERTIFICADO DIGITAL ICP-BRASIL**

# ROTEIRO DE INSTALAÇÃO DO CERTIFICADO DIGITAL DA ICP-BRASIL NOS NAVEGADORES INTERNET EXPLORER E FIREFOX

Versão <1.00> - Maio/2009

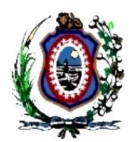

## Conteúdo

| 1 | INT | RODUCÃO                | 3  |
|---|-----|------------------------|----|
|   | 1.1 | SESCOPO DO DOCUMENTO   | 4  |
|   | 1.2 | TERMOS E NOMENCLATURAS | 4  |
| 2 | INT | ERNET EXPLORER         | 5  |
| 3 | FIR | EFOX 3                 | 12 |

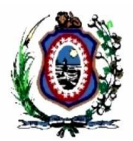

## 1 INTRODUÇÃO

O site do Tribunal de Justiça de Pernambuco possui funções que devem ser acessadas utilizando-se técnicas de criptografia para evitar a interceptação de informações através da Internet. Para isto faz-se necessária a utilização de um certificado digital<sup>1</sup>.

O certificado digital utilizado pelo Tribunal de Justiça no site <u>www.tjpe.jus.br</u> foi emitido pela Autoridade Certificadora da Caixa Econômica Federal, filiada à ICP-Brasil<sup>2</sup>.

Pelo fato do certificado digital da Autoridade Certificadora Raiz Brasileira não estar presente nos navegadores *web* mais utilizados como o Microsoft Internet Explorer<sup>3</sup> e o Firefox<sup>4</sup> é necessário adicioná-los manualmente, baixando-se o certificado no site do Instituto Nacional de Tecnologia da Informação<sup>5</sup> e realizando o procedimento de inclusão à base de certificados de Autoridades Certificadoras Raiz.

A realização do acesso ao site do Tribunal de Justiça sem a presença do certificado digital da ICP-Brasil no navegador *web* resulta na exibição de erros informando que o site é inseguro. As mensagens exibidas pelos navegadores Microsoft Internet Explorer e Firefox são exibidas abaixo respectivamente.

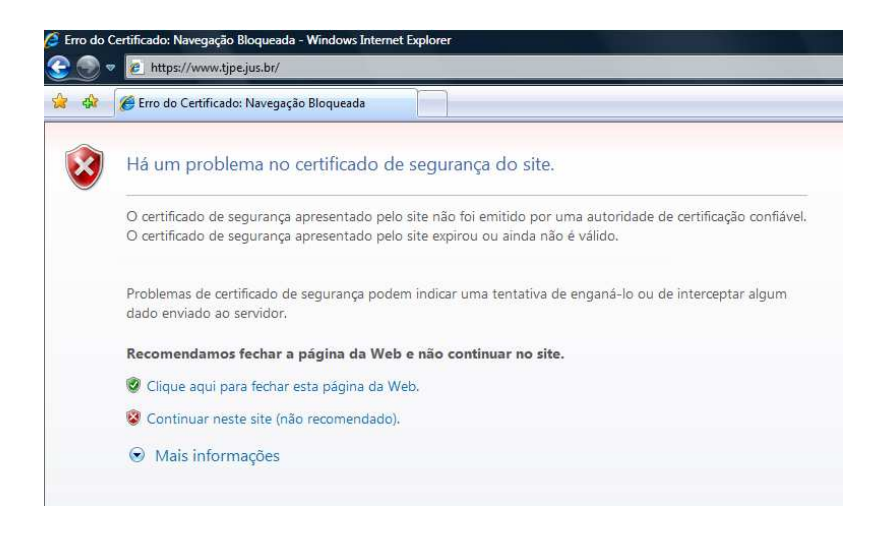

<sup>&</sup>lt;sup>1</sup> Certificado Digital na Wikipédia: http://pt.wikipedia.org/wiki/Certificado\_digital

<sup>&</sup>lt;sup>2</sup> ICP-Brasil: http://www.icpbrasil.gov.br

<sup>&</sup>lt;sup>3</sup> Microsoft: http://www.microsoft.com

<sup>&</sup>lt;sup>4</sup> Firefox / Fundação Mozilla: http://www.mozilla.org

<sup>&</sup>lt;sup>5</sup> ITI – Instituto Nacional de Tecnologia da Informação: http://www.iti.gov.br

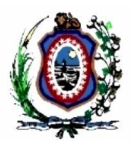

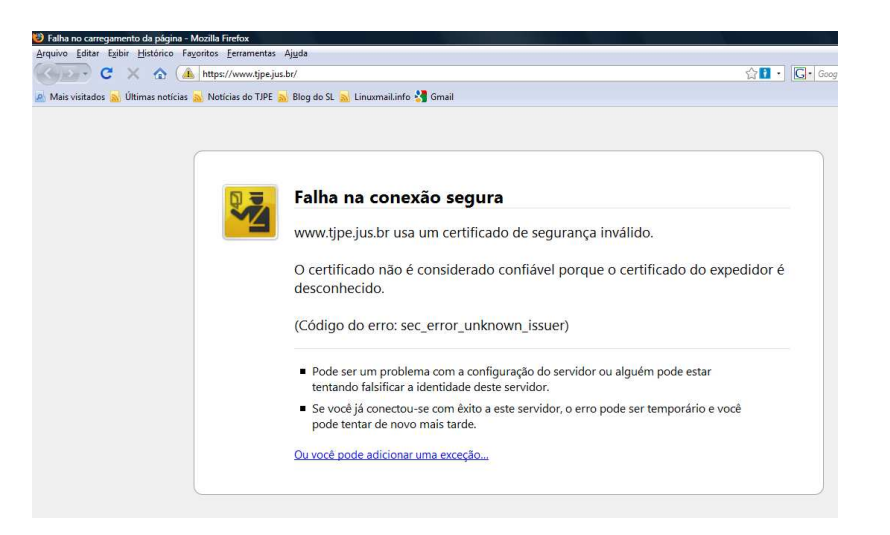

### 1.1 ESCOPO DO DOCUMENTO

Este documento tem como finalidade descrever o procedimento de instalação do certificado digital da **Autoridade Certificadora Raiz Brasileira** nos navegadores *web* Microsoft Internet Explorer e Firefox.

### 1.2 TERMOS E NOMENCLATURAS

A Tabela 1 apresenta uma descrição sintética dos principais termos, acrônimos e nomenclaturas utilizadas nesse documento.

Tabela 1. Nomeclaturas, Acrônimos e Termos

| Termo      | Descrição                                                                     |
|------------|-------------------------------------------------------------------------------|
| ICP-Brasil | Infraestrutura de Chaves Públicas                                             |
| MP 2200-2  | Medida provisória que instituiu a Autoridade<br>Certificadora Raiz Brasileira |

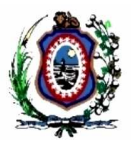

## 2 INTERNET EXPLORER

Clique no *link* abaixo para fazer o *download* do certificado digital da Autoridade Certificadora Raiz Brasileira, e execute o seguinte procedimento: <u>http://acraiz.icpbrasil.gov.br/CertificadoACRaiz.crt</u>

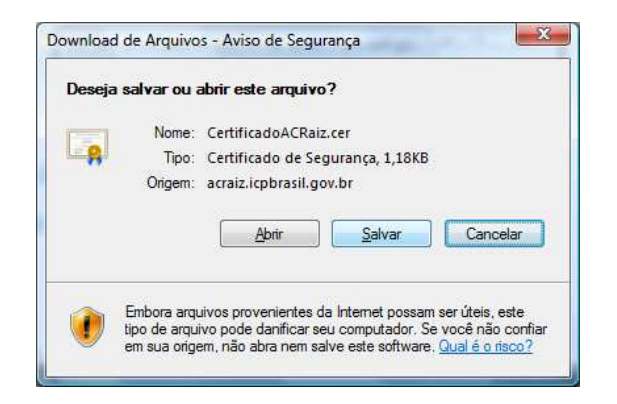

Na tela exibida acima clique em Salvar.

| 🕽 🔾 🗢 🔳 Deskt | op 🕨                     | • | 44 | Pesquisar | Q |
|---------------|--------------------------|---|----|-----------|---|
| <u>N</u> ome: | CertificadoACRaiz        |   |    |           | • |
| <u>T</u> ipo: | Certificado de Segurança |   |    |           | • |

Salve o arquivo no Desktop

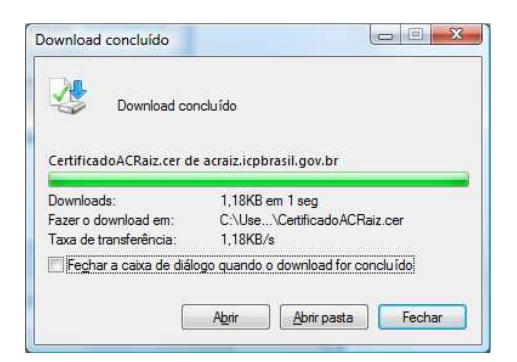

Concluído o download clique em Fechar.

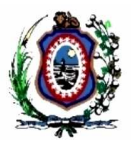

|                     |                                  |                                                       | _ 0 <u>_</u> × |    |
|---------------------|----------------------------------|-------------------------------------------------------|----------------|----|
|                     | + 47 🗙                           | Live Search                                           | Q              | +  |
| <u>6</u>            | • 🔊 •                            | 🖌 🖶 👻 🔂 Página 👻 🍈                                    | Ferramentas 👻  | >> |
| lestaques do Govern | <b>Excluir H</b><br>Diagnos      | Histórico de Navegação<br>sticar Problemas de Conexão |                | ^  |
| alizações Softwa    | Bloquea<br>Filtro de<br>Gerencia | ador de Pop-ups<br>e Phishing<br>ar Complementos      | ><br>><br>>    | щ  |
|                     | Trabalha<br>Window<br>Tela Inte  | ar Offline<br>vs Update<br>eira                       | F11            | ľ  |
|                     | Barra de<br>Barras d             | e Menus<br>le Ferramentas                             | ,              |    |
|                     | Opções                           | da Internet                                           |                |    |

#### No menu Ferramentas clique em Opções da Internet.

Será exibida a tela abaixo. Selecione a aba Conteúdo e clique no botão Certificados.

| Conexo                       | es                                                                          | Programas                                                       | Avançadas                                                  |
|------------------------------|-----------------------------------------------------------------------------|-----------------------------------------------------------------|------------------------------------------------------------|
| Geral                        | Segurança                                                                   | Privacidad                                                      | le Conteúdo                                                |
| Certificados                 | : classificações per<br>ternet que pode so                                  | mitem que você cont<br>er exibido no comput<br><u>Habilitar</u> | role o conteúdo da<br>ador.<br>) ( ர <u>C</u> onfigurações |
| Us<br>Limp                   | ar certificados par                                                         | a conexões e identif<br>Certificados                            | icação criptografadas.                                     |
| reenchiment<br>O<br>an<br>da | o Automático<br>recurso Preenchim<br>mazena entradas a<br>vWeb e sugere cor | ento Automático<br>anteriores em página<br>rrespondências.      | s Config <u>u</u> rações                                   |
| eeds<br>Os<br>de<br>Ex       | s feeds oferecem o<br>sites que pode se<br>plorer e em outros               | conteúdo atualizado<br>r lido no Internet<br>s programas.       | Configuraçõe <u>s</u>                                      |
|                              |                                                                             |                                                                 |                                                            |

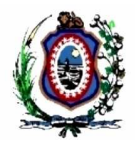

Será exibida a tela abaixo. Selecione a aba **Autoridades de Certificação Raiz Confiáveis** e clique no botão **Importar.** 

| alidade: <a>Toc</a>                          | los>                     |                                |                     | _    |
|----------------------------------------------|--------------------------|--------------------------------|---------------------|------|
| utoridades de Certificação                   | Intermediárias Autoridad | es de Cert <mark>ifi</mark> ca | ção Raiz Confiáveis | 4    |
| Emitido Para                                 | Emitido Por              | Data de                        | Nome Amigável       |      |
| Autoridade Certific                          | Autoridade Certificad    | 15/04/2059                     | <nenhum></nenhum>   |      |
| CA_DCFR3                                     | CA_DCFR3                 | 10/01/2009                     | <nenhum></nenhum>   | 111  |
| CA_DCFR3                                     | CA_DCFR3                 | 10/01/2009                     | <nenhum></nenhum>   |      |
| CA_DCFR3                                     | CA_DCFR3                 | 10/01/2009                     | <nenhum></nenhum>   |      |
| CA_TJPE                                      | CA_TJPE                  | 10/07/2010                     | <nenhum></nenhum>   |      |
| CA_TJPE                                      | CA_TJPE                  | 04/07/2008                     | <nenhum></nenhum>   |      |
| CA_TJPE                                      | CA_TJPE                  | 09/07/2009                     | <nenhum></nenhum>   |      |
| Class 3 Public Prima                         | Class 3 Public Primary   | 01/08/2028                     | VeriSign Class 3    |      |
| Class 3 Public Prima                         | Class 3 Public Primary   | 07/01/2004                     | VeriSign Class 3    | ٣    |
| [mportar] Exportar                           | • Remover                |                                | Avanç               | ado; |
| inalidades do certificado<br><todas></todas> |                          |                                | Exibir              |      |
|                                              |                          |                                | 0.                  | 0    |

Será exibido na tela um passo-a-passo. Na tela abaixo clique no botão Avançar.

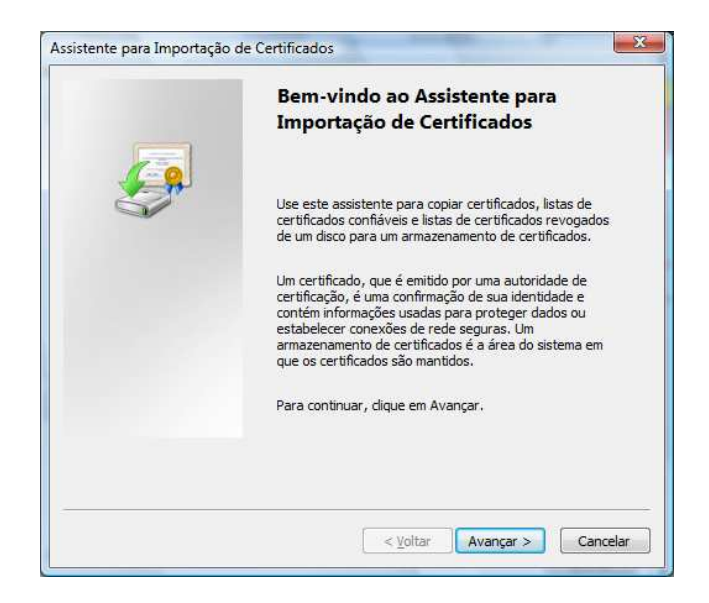

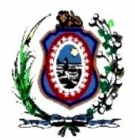

Selecione o arquivo CertificadoACRaiz.cer que foi baixado no Desktop nos passos anteriores e clique no botão **Avançar.** 

| Arquivo a Ser Importado                              |                                                  |                     |
|------------------------------------------------------|--------------------------------------------------|---------------------|
| Especifique o arquivo que voci                       | ê deseja importar.                               |                     |
| Nome do arquivo:                                     |                                                  |                     |
| C:\Users\ <b>Des</b> ktop\Certific                   | adoACRaiz.cer                                    | Procurar            |
| Observação: mais de um certif<br>seguintes formatos: | ficado pode ser armazenado em ur                 | m único arquivo nos |
| Troca de informações pess                            | oais - PKCS nº 12 (.PFX,.P12)                    |                     |
| Padrão de sintaxe de mens                            | agem criptograf <mark>a</mark> da - Certificados | PKCS nº 7 (.P7B)    |
| Armazenamento de Certific                            | ados Serializados da Microsoft (.S               | ST)                 |
|                                                      |                                                  |                     |
|                                                      |                                                  |                     |
| bter mais informações sobre form                     | atos de arquivo de certificado                   |                     |
|                                                      |                                                  |                     |
|                                                      |                                                  |                     |
|                                                      | < Voltar Av                                      | /ançar > Cance      |

Clique novamente no botão avançar.

| Armazen                                                                                                    | amento de Certificados                                                                                                 |
|----------------------------------------------------------------------------------------------------|----------------------------------------------------------------------------------------------------|
| Arma                                                                                                    | izenamentos de certificados são áreas do sistema onde os certificados são guardad                                      |
| O Wind<br>você po                                                                                                    | ows pode selecionar automaticamente um armazenamento de certificados ou<br>de especificar um local para o certificado. |
| Selection Control Selection Control Selection | ionar automaticamente o armazenamento de certificados conforme o tipo de<br>ficado                                     |
| O Colo                                                                                                    | ar todos os certificados no armazenamento a seguir                                                                     |
|                                                                                                    | Armazenamento de certificados:                                                                                         |
|                                                                                                    | Autoridades de Certificação Raiz Confiáveis Procurar                                                                   |
| Ohter ma                                                                                                    | is informações sobre armazenamentos de certificados                                                                    |
| Per cel me                                                                                                    | a montagete deste <u>amateriamentes de CEl Briteboo</u>                                                                |

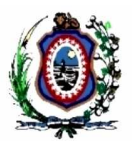

#### Clique no botão **Concluir.**

| Concluindo o Assistente para<br>Importação de Certificados<br>O certificado será importado depois que você dicar em<br>Concluir.<br>Você específicou as sequintes configurações: |
|----------------------------------------------------------------------------------------------------|
| Armazenamento de certificados selecionado pelo usuár<br>Conteúdo<br>Nome do Arquivo                                                                                              |
| <                                                                                                    |

Na tela **Aviso de segurança** no botão **Sim** respondendo a pergunta: Deseja instalar o certificado?

A Autoridade Certificadora Raiz Brasileira foi instituída através da MP 2200-2<sup>6</sup>, de 24 de Agosto de 2001.

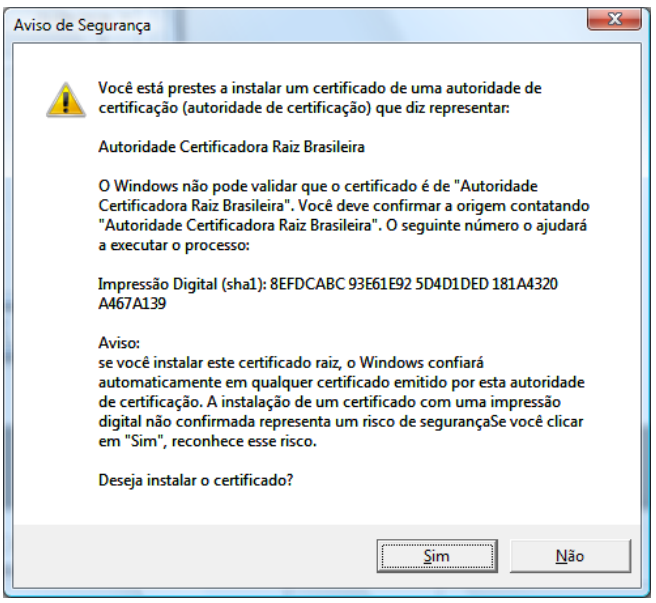

<sup>&</sup>lt;sup>6</sup> MP 2200-2: http://www.planalto.gov.br/ccivil\_03/MPV/Antigas\_2001/2200-2.htm

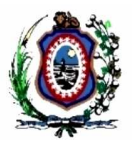

Se tudo estiver correto será exibida a tela abaixo. Então clique no botão OK.

| 6 | A importação obteve êxi | ito. |
|---|-------------------------|------|
|   |                         | ОК   |

A presença da linha **Autoridade Certificadora Raiz Brasileira** confirma que o certificado foi instalado corretamente. Clique no botão **Fechar.** 

| alidade: <todos></todos>                       |                                |                  |
|------------------------------------------------|--------------------------------|------------------|
| Autoridades de Certificação Intermediárias Aut | toridades de Certificação Raiz | Confiáveis       |
| Emitido Para                                   | Emitido Por                    | Data de 🔺        |
| Autoridade Certificadora Interna               | Autoridade Certificad          | 15/04/2059       |
| 🚟 Autoridade Certificadora Raiz Brasileira     | Autoridade Certificad          | 30/11/2011       |
| CA_DCFR3                                       | CA_DCFR3                       | 10/01/2009       |
| CA_DCFR3                                       | CA_DCFR3                       | 10/01/2009       |
| CA_DCFR3                                       | CA_DCFR3                       | 10/01/2009       |
| CA_TJPE                                        | CA_TJPE                        | 10/07/2010       |
| CA_TJPE                                        | CA_TJPE                        | 04/07/2008       |
| CA_TJPE                                        | CA_TJPE                        | 09/07/2009 👻     |
| · · [- · · · · · · · · · · · · · · · · ·       |                                | ۲                |
| [mportar] Exportar] Remover                    |                                | <u>A</u> vançado |
| <todas></todas>                                |                                |                  |
|                                                |                                | E <u>x</u> ibir  |

Clique no botão OK.

#### TRIBUNAL DE JUSTIÇA DO ESTADO DE PERNAMBUCO DIRETORIA DE INFORMÁTICA

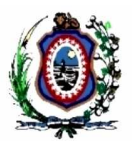

| Conexões                |                                                                | Programas                                                   | Avançadas                                    |
|-------------------------|----------------------------------------------------------------|-------------------------------------------------------------|----------------------------------------------|
| Geral                   | Segurança                                                      | Privacidade                                                 | Conteúdo                                     |
| Certificados            | dassificações per<br>ternet que pode se<br>[                   | mitem que você contra<br>er exibido no computa<br>Mabilitar | ole o conteúdo da<br>dor.<br>② Configurações |
| Us Us                   | <mark>ar c</mark> ertificados par                              | a conexões e identific                                      | ação criptografadas.                         |
| Limp                    | ar estado SSL                                                  | Certificados                                                | Editores                                     |
| arr<br>da               | mazena entradas a<br>Web e sugere co                           | anteriores em páginas<br>respondências.                     | Configurações                                |
| Geeds<br>Os<br>de<br>Ex | s feeds oferecem of<br>sites que pode se<br>plorer e em outros | conteúdo atualizado<br>r lido no Internet<br>s programas.   | Configurações                                |
|                         |                                                                |                                                             |                                              |

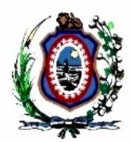

## 3 FIREFOX 3

Clique no *link* abaixo para fazer o *download* do certificado digital da Autoridade Certificadora Raiz Brasileira, e execute o seguinte procedimento: http://acraiz.icpbrasil.gov.br/CertificadoACRaiz.crt

Após clicar nos *links* acima aparecerá a tela abaixo e marque as três caixas de seleção "Considerar confiável ..." e clique no botão **OK**.

| Recebendo o certificado                                                                                                    | x |
|----------------------------------------------------------------------------------------------------|---|
| Você foi solicitado a marcar como confiável uma nova Autoridade Certificadora (CA).                                                         |   |
| Deseja considerar 'Autoridade Certificadora Raiz Brasileira' confiável para estes fins?                                                     |   |
| Considerar confiável esta CA para identificar sites                                                                                         |   |
| Considerar confiável esta CA para identificar usuários de email                                                                             |   |
| Considerar confiável esta CA para identificar autores de programas                                                                          |   |
| Antes de considerar confiável esta CA para algum fim, você deve examinar seu certificado, sua<br>diretiva e procedimentos (se disponíveis). |   |
| Exibir Examinar certificado da CA                                                                                                    |   |
| OK Cancelar                                                                                                    |   |

Pronto. Agora acesse o site do Tribunal normalmente e as mensagens de erro referentes ao certificado digital não serão exibidas.